# ACESSO AO LINK DE PAGAMENTO E DICAS DE FILTROS

### Introdução

A Petrobras disponibiliza mais um serviço de consulta de pagamentos de documentos fiscais e financeiros entregues para fins de cobrança e crédito de prestação de serviços (e afins) e/ou fornecimento de bens.

Ao Fazer o login de acesso, irá apresentar dois aplicativos:

Consulta de Faturas e Detalhes de Pagamento: Referente a notas fiscais e detalhes de pagamento.

Consulta de Outras Faturas Financeiras: Referente a recebimento de devolução, retenções ou outros créditos e débitos sem documento fiscal.

#### Acessando o Portal

- 1. Acesso ao Link de Pagamentos.
- 2. Acesse a página Atendimento ao Fornecedor.
- 3. Clique na opção "Consulta de Faturas e Detalhes de Pagamentos"

| Cadastro de  | Acesso ou Gestão         | Portal               |  |
|--------------|--------------------------|----------------------|--|
| Fornecedores | da conta no SAP          | Agendamentos         |  |
| Saiba mais   | Ariba<br>—<br>Saiba mais | Petrobras (Yard)<br> |  |
| Validação de | Suporte a                | Suporte a            |  |
| Materiais    | Pagamentos e a           | Pedidos              |  |
| Exclusivos   | Notas Fiscais            | (bens/materiais)     |  |
| Saiba mais   | Saiba mais               | Saiba mais           |  |
|              |                          |                      |  |

4. Clique em "Fornecedores e usuários externos"

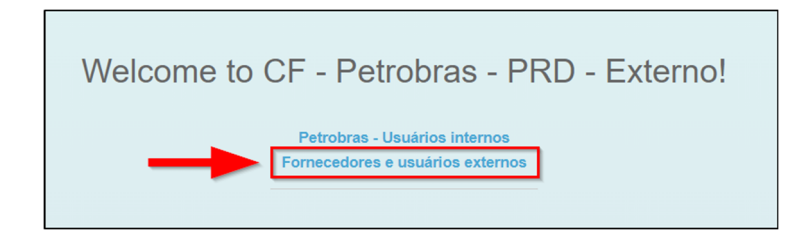

5. Clique em "SAP Business Network - Fornecedor"

| BR PETROBRAS                             |   |
|------------------------------------------|---|
| Digite seu login                         |   |
| Digite sua senha                         |   |
| Esqueceu sua senha?                      |   |
| Entrar                                   |   |
| Não possui uma conta? Inscrever-se agora |   |
| Entre com sua conta                      |   |
| SAP Business Network - Fornecedor        | 1 |
| SA BUSINESS NEWOIK - POINECEUOI          | 1 |

6. Digite seu login e senha do SAP Ariba, para realizar o login:

| Acesse o SAP Business Network -               | Petrobras - Consulta de                                | Faturas                                   |
|-----------------------------------------------|--------------------------------------------------------|-------------------------------------------|
| Acesso ao sistema Ariba Digite a senha Cessar | <br>Consulta de Faturas<br>e Detalhes<br>de Pagamentos | Consulta de Outras<br>Faturas Financeiras |

Conforme as duas opções:

Consulta de Faturas e Detalhes de Pagamento: Referente a notas fiscais e detalhes de pagamento.

Consulta de Outras Faturas Financeiras: Referente a recebimento de devolução, retenções ou outros créditos e débitos sem documento fiscal.

Exemplos de Filtros "Consulta de Faturas e Detalhes de Pagamentos"

#### Filtrando todas as Notas

Observação: Este filtro só funcionar caso não ultrapasse 2.000 linhas de protocolos, data de emissão precisa ser no máximo entre 70 dias.

| Carlys Par  | and an and an and an and an and an and an and an an an and an an an an an an an an an an an an an | 091       |        |                  | Data de Dettada | •                | Theorem P          |                 |      | Protocolo        |      |              | Income Paral           | 0                     |                    | 14 Data de Pagamento                    |
|-------------|---------------------------------------------------------------------------------------------------|-----------|--------|------------------|-----------------|------------------|--------------------|-----------------|------|------------------|------|--------------|------------------------|-----------------------|--------------------|-----------------------------------------|
| 10004       |                                                                                                   |           |        | Ø                | 10,003          | (r - 1) de jan d | - (T) Mart         | (A)             | ~ ~  |                  |      | 6            |                        | <i>a</i>              | Apartar Titron (3) | 1 de abr de 2024                        |
| -           | n (3.291)                                                                                         | •         | 0      |                  |                 |                  |                    | •               |      | •                |      | •            | •                      | 0                     | 0 5 -              |                                         |
| Passada     | then 🔕                                                                                            | Contracts | Padde  | Citigs Permitter | Chilgs Paral    | Presenter        | Workshill Annual W | Decements Paral | Sala | Data de Unitado  | No.  | Value Brutte | Value Total Impositors | Value Total Darloghes | Value Uquide       |                                         |
|             | Pagamento Apendodo                                                                                | 49205     | 450.   | *****            | 1429-008        | warming.         | 16-4-305-716-      | 0070.279        | 005  | 2 de jar-de 2024 | Peak | 28.736.30    | 8,00                   | 6.00                  | 26.756,30 >        |                                         |
|             | Faturation                                                                                        |           |        | 990877           | 10.075.070      | 100.00           | 18-4 No. For.      | 100000110       | 000  | 2 de jui de 2024 |      | 6.30         | 8,80                   | 6,00                  | 6.m >              | 9 de jan de 2024                        |
|             | Entrop Decarate Price                                                                             |           |        | 000040           | 1474208.        | wants.           | 18 + 344 Fee.      | CHEKA           |      | 2 de jan de 2020 |      | 0.00         | 1,00                   | 0,00                  | 1.m >              |                                         |
| presente .  | Pagamento Realizado                                                                               |           | enca   | 0000012          | 14.256.228      | verifica.        | Weilling Press     | CROCKET.        | 000  | 140,000,000      | Real | 8879.20      | 10,10                  | 6.00                  | 430,00 D           | 1 de fev de 2024                        |
| promotion - | Pagemento Agendado                                                                                | 48205     | 4553.  | 0000477          | is the state.   | water of         | Weilling Press     | construe.       | 000  | 2 da jan da 3634 | Peak | 106.610,62   | 6.248,75               | 6,08                  | 300.940,00         | 1 4 4 4 4 4 4 4 4 4 4 4 4 4 4 4 4 4 4 4 |
| . 000000    | Pagemento Agendade                                                                                | 45205     | 45(3.) | *****            | 1429328.        | warmers.         | W-1-305-For-       | 00070           | 000  | 2 de jan de 2014 | Peak | 23.465.63    | 12.499,45              | 3182.90               | 201.00238          | 1 de fev de 2024                        |
| 0000000     | Pagemento Agendado                                                                                | 45005     | 450.   | 990977           | 10.010.000.     | 1000.00          | 18-4-305-716-      | 10000070        | 000  | 2 de jan de 2024 | (had | 106.612.02   | 6.249,75               | 6.00                  | 300.583.11         | 1 de feu de 2024                        |
|             | Pagamento Aprobato                                                                                | 45255     | 490.   | 000040           | MINUS.          | warming.         | 16-1-100-7-0-      | 00004-0         |      | 2 de jan de 2024 | Real | 29,295,02    | 8,00                   | 6.00                  | 25.285,52          | A DE FEY DE AVEN                        |
|             | Pagamenta Aprochelo                                                                               | -         | 60.    | mand             | H [% [98.       | warmers.         | 18-4-300-716-      | 0000718         | 000  | 2 de jar-de 2024 | Red  | 153.445.42   | 12.498,45              | 2.425.05              | 288.738,37         | 1 de abr de 2024                        |
|             | Pagamentia Agenciada                                                                              | -         | exa.   | 0000-57          | in the state.   | water a          | Weinberger         | 0000772         |      | 2 da jan da 2011 | Real | 23.276.00    | 1.001.00               | 6.00                  | 23. H(A, H) >      |                                         |
|             | Pagamenta Agenciada                                                                               | -         | 4163.  | B000.0.0         | 142503          | warmers.         | Weilling Trans     | 0000714         | 000  | 2 da jan da 2020 | Real | 23.276,80    | 1.00,00                | 6,00                  | 21.85A,89          | 1 de fev de 2024                        |
|             | Pagements Apendade                                                                                | 48205     | 4953.  | 99.08.77         | 10.000.000.     | 1000.00          | Weinstein          | concerna.       | 000  | 2 da jan da 2010 | Real | 12,475,38    | 1.675,62               | 6,00                  | x100,777 >         | 1 de ale de 2004                        |
| conset.     | Pagements learning                                                                                | 4000      | 4763   | 80.004.7         | In Photo:       | wanter.          | Weinstein          | contactor of    | 000  | 24444            | Deal | 16.110.08    | 2 112.44               | 6.00                  | 34.005.07          | 4 Ge 80r Ge 2024                        |

- 1. Insira a data de emissão de Fatura;
- 2. Selecione o modelo de sua Nota;
- 3. Clique em iniciar;
- 4. Protocolo: Apresenta o número de protocolo;
- 5. Etapa: Poderá verificar o status do Protocolo da Fatura.
- 6. Contrato: Irá apresentar o número de Contrato;
- 7. Pedido: Irá apresentar o número do Pedido;
- 8. Documento Fiscal: Número da Nota;
- 9. Data de Emissão: Data de Emissão da Fatura;
- 10. Valor Bruto: Valor total da NF + Impostos + Deduções + Multas (Caso haver descontos);
- 11. Valor Total dos Impostos: Soma total dos Impostos;
- 12. Valor Total de Deduções; Soma total de Deduções;
- 13. Valor Líquido: Valor Líquido Recebido ou irá receber;
- 14. Data de Pagamento: Data de Previsão de Pagamento;

#### Filtrando todas as Notas Recebidas ou Não recebidas

Faça o filtro inserindo apenas a data de emissão da NF

| Padrao 🗸           |                         |              |                       |               |                |                      |      |                               |                   |                  |                 | 19  |
|--------------------|-------------------------|--------------|-----------------------|---------------|----------------|----------------------|------|-------------------------------|-------------------|------------------|-----------------|-----|
| Código Fornecedor: | CNPJ:                   | Data         | de Ersissão:          | Modelo Fat    | rof4F:         | Protocole:           |      | Número da Fatura (InvoiceID): | Documento Fiscal: | Data de Pagament | ARC             |     |
| Mappines           | CP .                    | [♀ ] 1 de    | fev de 2024 - 29 de 🕅 |               |                |                      | 19   | 2                             | 9                 | _                |                 | 2   |
|                    |                         |              | •                     |               |                |                      |      |                               |                   | Hecker A         | ustar filtres ( | (7) |
| Protocolos (305)   |                         |              |                       |               |                |                      |      |                               |                   |                  | 0 3             | 14  |
| Protocolo          | Etapa                   | Status Etapa | Contrato              | Pedido        | Código Fornece | Código Fiscal        | Form | ecedor                        | Modelo Patura/NP  |                  | Documento       |     |
| 000000211112111    | Conterência do Material | Concluido    |                       |               | 10000400       | 4210120408-0         | 6.00 | EF HURHER IN BRASIL LTDA      |                   |                  | 000180996       | >   |
| 000000021441744    | Pagamento Realizado     | Concluido    | 100100-001            | -             | 000401         | KINEL DEVELOPMENTS   | 640  | RASIL LTDA                    |                   |                  | 000181038       | >   |
| 000000021000000    | Pagamento Realizado     | @ Concluido  | departure in          | <b>ECCEPT</b> | 10190-012      | 40107.094008-0       | 8.00 | BE THINKTO BRASIL LTDA        |                   |                  | 000181039       | >   |
| 0000002+++**       | Pagamento Realizado     | @ Concluido  | 4909/1014             |               | 1040626304     | ACCENT PROPERTY.     | 640  | BRASIL LTDA                   |                   |                  | 017436          | >   |
| 0000002181/91/14   | Pagamento Realizado     | @ Concluido  | (MINCS) (             |               | 010101         | 61012040040          | 640  | R HITTER THE BRASIL LTDA      |                   |                  | 017413          | >   |
| 00000002           | Conferência do Material | @ Concluido  |                       |               | 10000404       | 4210120406-0         | 6.00 | IF HUDHER IN BRASIL LTDA      |                   |                  | 000151220       | >   |
| 00000021017404     | Conferência do Material | @ Concluido  |                       |               | 000463         | ACCERT 2014/04/14/14 | 0.40 | RASIL LTDA                    |                   |                  | 000181219       | >   |
| 000000021000000    | Conferência do Material | Concluido    |                       |               | 10080403       | 40101204008-0        | 8.00 | BE INVESTIGATION BRASIL LTDA  |                   |                  | 000181221       | >   |
| 0000002            | Pagamento Realizado     | @ Concluido  | 4047604               |               | 100525305      | ACCES PROFESSION     | 640  | EF HILDHEE DIE BRASIL LTDA    |                   |                  | 017414          | >   |
| 000000218188178    | Pagamento Realizado     | @ Concluido  | 4047023               |               | 101002-004     | 4210720400410        | 640  | R HINNE I THE BRASIL LTDA     |                   |                  | 017415          | >   |
| 00000002           | Conferência do Material | @ Concluido  |                       |               | 10000304       | 42107-00406-0        | B.M  | EP HUSINE & IN BRASIL LTDA    |                   |                  | 000181163       | >   |
| 00000002           | Conferência do Material | @ Concluido  |                       |               | 10000403       | 4210120-005-0        | 640  | RASIL LTDA                    |                   |                  | 000181168       | >   |
| 00000021110000     | Conferência do Material | @ Concluido  |                       |               | 00840          | 42101204008-0        | 8.00 | IN THIS IS BRASIL LTDA        |                   |                  | 000181164       | >   |
| 00000002           | Conferência do Material | @ Concluido  |                       |               | 101004163      | A100 20208-01        | 640  | IF HIGH I IN BRASIL LTDA      |                   |                  | 000181169       | >   |
| 0000000211118848   | Conferência do Material | @ Concluida  |                       |               | 10040403       | 610120408-0          | 640  | BRASIL LTDA                   |                   |                  | 000181170       | >   |
| 00000002           | Conferência do Material | @ Concluido  |                       |               | 10000404       | 42107-09406-0        | 6.01 | In morani il ini BRASIL LTDA  |                   |                  | 000181165       | >   |
| 00000002           | Conferência do Material | @ Concluido  |                       |               | 10000403       | 0.00120408-0         | 0.40 | R - DE BRASIL LTDA            |                   |                  | 000181166       | >   |
| 000000021110001    | Conferência do Material | @ Concluido  |                       |               | 100404-02      | 40107-004008-0       | 8.00 | IN THIS IS BRASIL LTDA        |                   |                  | 000181167       | >   |

No campo "Ajustar Filtro": adicione a opção "Status de Pagamento":

| Ajusta       | r filtros                 | R              | einicializar | Iniciar |         |   |
|--------------|---------------------------|----------------|--------------|---------|---------|---|
| Tudo         | V                         | Exibir valores | = =          |         |         |   |
| Procu        | rar filtros               |                | Q            |         |         | 6 |
| Ľ            | Campo                     | Ativo          |              |         |         |   |
| $\checkmark$ | Código Fornecedor         | * ^ <b>v</b>   | ×            | . valor |         |   |
| ~            | CNPJ                      |                |              | 0       | 746.10  |   |
| ~            | Data de Emissão           |                |              | 0 20    | 740,18  |   |
| ~            | Modelo Fatura/NF*         | •              |              | 0 30    | 572.52  |   |
| ~            | Protocolo                 |                |              | 0 100   | 249.40  |   |
| ~            | Documento Fiscal          |                |              | 0       | 222.47  |   |
|              | Status Pagamento          |                |              | 0 4     | 482.02  |   |
|              | Chave do Documento Fiscal |                |              | 0 157   | 410.06  |   |
|              | CodEtapaDocFiscal         |                |              | 0 26    | 225.02  |   |
|              | Contrato                  |                |              | 0 10    | 035.26  |   |
|              | CPF                       |                |              | 0 20    | 070 50  |   |
|              | Data de Pagamento         |                |              | 0 20    | 491.97  |   |
|              | Número da FRS             |                |              | 0 35    |         |   |
|              | Pedido                    |                |              | 0       |         |   |
|              | Relatório de Consolidação |                |              | 0       |         |   |
|              | Relatório de Medição      |                |              | 0       |         |   |
|              | Série                     |                |              | 0 68    | 010 34  |   |
|              | Valor Bruto               |                |              | 0 140   | 690.36  |   |
|              | Valor Líquido             |                |              | 0       |         |   |
|              |                           |                |              | 0 68    | .010.34 |   |
|              |                           |                |              | 0 4     | .889,17 |   |
|              |                           |                |              | 0       | 762.01  |   |

Selecione uma opção e clique em Iniciar:

- 1 (Pendente) = Pagamentos que ainda não ocorreram.
- 2 (Realizado) = Pagamentos que já ocorreram.

| Status Pagamento: |   |
|-------------------|---|
| ×                 |   |
|                   | - |
| 1 (Pendente)      |   |
| 2 (Realizado)     |   |

Selecionando Pendente, irá apresentar todos os pagamentos que ainda não foi efetuado pela Petrobras no período selecionado

| Código Forn | necedor:           | CNP.  | l:     | ර               | Data de Emissão:<br>1 de jan de 2024 - 17 d | e jan d [ 🗟      | Modelo Fatura/NF:*<br>NF-e - Nota Fiscal Eletrônica | Protoco          | lo: | Do<br>CP         | ocumento Fis | cal:        | Status Pa        | gamento:<br>e (1)    | ✓ Iniciar Ajus | star filtros ( | (4) |
|-------------|--------------------|-------|--------|-----------------|---------------------------------------------|------------------|-----------------------------------------------------|------------------|-----|------------------|--------------|-------------|------------------|----------------------|----------------|----------------|-----|
| Protocolo   | os (1.308)         |       |        |                 |                                             |                  |                                                     | ^                |     |                  |              |             |                  |                      |                | 0 1            | • • |
| Protocolo   | Etapa              | Contr | Pedido | Código Fornece  | Código Fiscal                               | Fornecedor       | Modelo Fatura/NF                                    | Documento Fiscal | Sé  | Data de Emissão  | Moeda        | Valor Bruto | Valor Total Impo | Valor Total Deduções | Valor Líquide  |                |     |
| 0000000     | Pagamento Agendado | 46006 | 4513   | 0.000           | 10.010.000000.00                            | service process  | NF-e - Nota Fiscal                                  | denter te        | 001 | 2 de jan de 2024 | Real         | 28.736,30   | 0,00             | 0.00                 | 28.736,30      |                | >   |
| 0000000     | Pagamento Agendado | 46006 | 4513   | 000022          | In any entire state                         | ALC: NOTE THAT   | NF-e - Nota Fiscal                                  | 000000           | 000 | 2 de jan de 2024 | Real         | 106.832,82  | 6.249,71         | 0,00                 | 100.583,11     |                | >   |
| 0000000     | Pagamento Agendado | 46006 | 4513   | 0000022         | a an animation                              | 100.000          | NF-e - Nota Fiscal                                  | OKEN TO .        | 000 | 2 de jan de 2024 | Real         | 213.665,63  | 12.499,45        | 3.182,90             | 197.983,28     | 1              | >   |
| 0000000     | Pagamento Agendado | 46006 | 4513   | 00000727        | 312312000000                                | ALC: NOT         | NF-e - Nota Fiscal                                  | 000000           | 000 | 2 de jan de 2024 | Real         | 106.832,82  | 6.249,71         | 0,00                 | 100.583,11     | 1              | >   |
| 0000000     | Pagamento Agendado | 46006 | 4513   | 0.000401        | 3.25.2003041                                | ALC: NOT         | NF-e - Nota Fiscal                                  | and the second   |     | 2 de jan de 2024 | Real         | 29.399,92   | 0,00             | 0.00                 | 29.399,92      | 1              | >   |
| 0000000     | Pagamento Agendado | 46006 | 4513   | Condense of the | 34.274.239538105                            | ALC: NOT         | NF-e - Nota Fiscal                                  | 000000           | 000 | 2 de jan de 2024 | Real         | 213.665.63  | 12.499,45        | 2.429,81             | 198.736,37     |                | >   |
| 0000000     | Pagamento Agendado | 46006 | 4513   | Contractory of  | 3.23.23928-01                               | And party        | NF-e - Nota Fiscal                                  | 105.072          | 000 | 2 de jan de 2024 | Real         | 23.278,80   | 1.361,81         | 0.00                 | 21.916,99      |                | >   |
| 0000000     | Pagamento Agendado | 46006 | 4513   | distance of the | 342423428428                                | COLUMN PROPERTY. | NF-e - Nota Fiscal                                  | 100.078          | 000 | 2 de jan de 2024 | Real         | 23.278,80   | 1.361.81         | 0.00                 | 21.916.99      |                | >   |

Selecionando Realizado, irá apresentar todos os pagamentos efetuado pela Petrobras no período selecionado

| Código Forn | ecedor:             | CN     | NE .   |                | Data de Emissão:     |              | Modelo Fatura/NF:*        |             | Protocolo:  |     | D                | ocumento Fi | scal:       | Statu           | s Pagamento:         |                             |                    |   |
|-------------|---------------------|--------|--------|----------------|----------------------|--------------|---------------------------|-------------|-------------|-----|------------------|-------------|-------------|-----------------|----------------------|-----------------------------|--------------------|---|
| 10100       | 6                   | 19     |        | ß              | 1 de jan de 2024 - 1 | 7 de jan d 🗖 | NF-e - Nota Fiscal Eletro | inica 🗸     |             |     | CP               |             |             | C Rea           | lizado (2)           | <ul> <li>Iniciar</li> </ul> | Ajustar filtros (4 | 0 |
|             |                     |        |        |                |                      |              |                           | ~           |             |     |                  |             |             |                 |                      | ENTER                       |                    |   |
| Protocolo   | s (1.299)           |        |        |                |                      |              |                           |             |             |     |                  |             |             |                 |                      |                             | 0 🔁                | ~ |
| Protocolo   | Etapa               | Contr. | Pedido | Código Fornece | Código Fiscal        | Fornecedor   | Modelo Fatural            | NF Docum    | ento Fiscal | Sê  | Data de Emissão  | Moeda       | Valor Bruto | Valor Total Imp | Valor Total Deduções | Valor Liq                   | uido               |   |
| 0000000     | Pagamento Realizado | 46006. | . 4513 | 0000401        | 0421420903415        | 10000.0000   | NF-e - Nota Fisc          | al., (inter | 100         | 000 | 3 de jan de 2024 | Real        | 669,20      | 39              | 15 0,00              | 63                          | 0,05               | > |
| 0000000     | Pagamento Realizado | 46006. | . 4513 | 0000107        | 14.214.2149239-21    | 1803.8108    | NF-e - Nota Fise          | al dinna    | (14)        | 000 | 2 de jan de 2024 | Real        | 108.354,22  | 6.338           | .72 0.00             | 102.01                      | 5.50               | > |
| 0000000     | Pagamento Realizado | 46006. | . 4513 | 0000407        | DATES TRANSPORTS     | 10000-0000   | NF-e - Nota Fise          | al. (seas   | 140         | 000 | 2 de jan de 2024 | Real        | 36.118,08   | 2.112           | .91 0.00             | 34.005                      | 5.17               | > |
|             | Pagamento Realizado | 46006. | 4513   | ALCOHOLD .     |                      | 1000.000     | NF-e - Nota Fise          | al          |             | 000 | 2 de jan de 2024 | Real        | 72.236,14   | 4.225           | .80 0.00             | 68.01                       | 0.34               | > |
| 0000000     | Pagamento Realizado | 46006. | . 4513 | 0000701        | 10.010.0000.00       | 1000,000     | NF-e - Nota Fise          | al. dama    | - 040       | 000 | 3 de jan de 2024 | Real        | 158,52      |                 | 28 0,00              | 14                          | 9,24               | > |
| 0000000     | Pagamento Realizado | 46006  | . 4513 | 0000011        | 18.215.212530.01     | 10010-01010  | NF-e - Nota Fise          | al          | 141         | 000 | 3 de jan de 2024 | Real        | 158.52      | s               | .28 0.00             | 14                          | 9.24               | > |
|             | Pagamento Realizado | 46006. | . 4513 | 21022-011      | 10.215.2525.000      | 1803.848     | NF-e - Nota Fise          | al          | 100         | 000 | 3 de jan de 2024 | Real        | 3.883.51    | 227             | 19 0.00              | 3.65                        | 6.32               | > |
| 0000000     | Pagamento Realizado | 46006. | . 4513 | 100000-011     | 10.019.01070.01      | 1000 000     | NF-e - Nota Fise          | al In and   |             | 000 | 3 de jan de 2024 | Real        | 871,80      | 51              | 00,00                | 82                          | 0.80               | > |
| 0000000     | Pagamento Realizado | 46006  | . 4513 | EVERYS!        | 18.275.2107035.03    | 1804 816     | NF-e - Nota Fise          | al Internet |             | 000 | 3 de jan de 2024 | Real        | 792,55      | 46              | .37 0.00             | 74                          | 6,18               | > |
|             | Pagamento Realizado | 46006. | 4513   | monuter.       | 10.0110000141        | 1000 0100    | NF-e - Nota Fise          | al mante    |             | 000 | 8 de jan de 2024 | Real        | 59.287,00   | .0              | .00 0.00             | 59.28                       | 7.00               | > |

#### Abrindo o detalhamento da fatura:

## Clicar na linha referente a NF a ser verificada

| Código Fornecedor: | CNP2                | Data de                       | Emissão:             | Modelo Fatur | wNF:           | Protocola:            |       | Número da Fatura (InvoiceID): | Documento Fiscal: | Data de Pagamer | to:            | Status Pagar | nanto:         |     |
|--------------------|---------------------|-------------------------------|----------------------|--------------|----------------|-----------------------|-------|-------------------------------|-------------------|-----------------|----------------|--------------|----------------|-----|
| 0010025694         | 9                   | 1 de fe                       | rv de 2024 - 29 de 🕅 |              | ~              |                       | 19    | (P)                           |                   | 9               | R              | Realizado (  | Z)             |     |
|                    |                     |                               |                      |              |                |                       |       |                               |                   |                 |                | Iniciar      | Ajustar fibros | (3) |
|                    |                     |                               |                      |              |                | ~                     |       |                               |                   |                 |                |              |                |     |
| Protocolos (259)   |                     |                               |                      |              |                |                       |       |                               |                   |                 |                |              | 0 (3           | • • |
| Protocolo          | Etapa               | Status Etapa                  | Contrato             | Pedido       | Código Fornece | Código Fiscal         | For   | vecedor                       | Modelo Fatura/NF  |                 | Documento Fis. | . Sé         | Data de Er     |     |
| 0000002184884      | Pagamento Realizado | Concluido                     | 10001007             | elabelistic. | NUMBER         | ALC: VALUE: A         | 18.0  | BRASIL LTDA                   | 0                 |                 | 000181038      | 001          | 2 de fev de    | > - |
| 0000000218-0008    | Pagamento Realizado | <ul> <li>Concluido</li> </ul> | similar (AC)         | 1000         | NUMBER OF      | 4100 24100-0          | 18.0  | BRASIL LTDA                   |                   |                 | 000181039      | 001          | 2 de fev de    | >   |
| 00000002           | Pagamento Realizado | <ul> <li>Concluido</li> </ul> | -99070094            |              | NO4COM         | ALC: PROVIDE ALC: N   | -     | BERASIL LTDA                  |                   |                 | 017416         |              | 5 de fev de    | >   |
| 00000002100000     | Pagamento Realizado | Concluido                     | 4940470102           |              | 10100          | ALC: PRODUCT          | -     | BRASIL LTDA                   |                   |                 | 017413         |              | 5 de fev de    | >   |
| 00000002           | Pagamento Realizado | Concluido                     | -00070123            |              | NUMBER         | ALC: VALUE AND        | -     | BRASIL LTDA                   |                   |                 | 017414         |              | 5 de fev de    | >   |
| 00000002           | Pagamento Realizado | @ Concluido                   | -9407033             |              | 101010         | ALCON PRESSURE        | 10.00 | BRASIL LTDA                   |                   |                 | 017415         |              | 5 de fev de    | >   |
| 00000002           | Pagamento Realizado | <ul> <li>Concluido</li> </ul> | 1000010-000          |              | NUMPER N       | stant partners        | -     | BRASIL LTDA                   |                   |                 | 017417         |              | 5 de fev de    | >   |
| 00000002           | Pagamento Realizado | <ul> <li>Concluido</li> </ul> | 4840410-008          |              | BURNESS .      | KIND DOORSETS         | 10.0  | RENORE OF BRASELITDA          |                   |                 | 017419         |              | 5 de fev de    | >   |
| 00000002           | Pagamento Realizado | Concluido                     | 4840010-008          |              | BURNING ST     | ALC: NOT DESIGNATION. | -     | REASIL LTDA                   |                   |                 | 017418         |              | 5 de fev de    | >   |
| 00000002           | Pagamento Realizado | @ Concluido                   | 1000000000           |              | BURNING.       | 4040340040            | -     | R HIN HE RASE LTDA            |                   |                 | 017420         |              | 5 de fev de    | >   |
| 00000002           | Pagamento Realizado | <ul> <li>Concluido</li> </ul> | 1000010-001          |              | BURNING.       | 42007 (2005) 0100     | 100   | R - R - R - BRASIL LTDA       |                   |                 | 017421         |              | 5 de fev de    | >   |
| 0000002            | Pagamento Realizado | <ul> <li>Concluido</li> </ul> | 100015-00            |              | 000000         | 42.007.204040410      | -     | R HORMED (K) BRASE LTDA       |                   |                 | 017422         |              | 5 de fev de    | >   |

Após abertura da primeira parte do detalhamento temos as seguintes informações:

| O00000022###E34##  O Número do Protocolo Antos Detaile Protocolo Conductar generación a segar são do carater em A Petodoa se resenva o dartos de atores as previo<br>Esta persaar encentra a stanção do do caratere m | he Pagamento Impostos Deduções Divor<br>amente informativo, não garando dimitos a obcligaçõe<br>Ser de vitor ou datas de pagamente estádes na hete por<br>disponivirs na base de dados da Perducas em tempo | gências<br>rail. Jem avio prévio.<br>rail. ven avio para a coluna data de pagamento.                                   |                                                                                                    |                                                                                                    | Ľ                                                                                             |
|----------------------------------------------------------------------------------------------------|----------------------------------------------------------------------------------------------------|----------------------------------------------------------------------------------------------------|----------------------------------------------------------------------------------------------------|----------------------------------------------------------------------------------------------------|-----------------------------------------------------------------------------------------------|
| A Informação de data de pagamento poderá sobrer<br>Detalhe Protocolo<br>Pedido:<br>2<br>Protocolo:<br>3<br>3<br>3<br>3<br>3<br>3<br>3<br>3<br>3<br>3<br>3<br>3<br>3                                                   | laterações so longo do procesio, para malores inform<br>Data de Emissilo:<br>2 de fev de 2024<br>Etapa:<br>Pagamento Realizado                                                                              | ções acesse os distalhes de pagimento através dos línic<br>Criador do Pedido:<br>— — — — — — — — — — — — — — — — — — — | deponbilizados no resultado da peoques.<br>Dilgenciados do Pedido:<br>El mais da sua mais<br>El mais filigenciados do Pedido: |                                                                                                    |                                                                                               |
| Etapas<br>1 - Emissio do Pedido:<br>2 de lev edo 2024<br>2 - Errenga do Documento Piscal:<br>2 de lev de 2024                                                                                                    | Documento Fiscal:<br>Série:<br>001                                                                                                    | Chave do Documento Fiscal:<br>3 - Entrada do Material:<br>15 de fev de 2024                                            | Receivedor:<br>Enderso:<br>Au Geonisio Barroso SN<br>FAZENDA MODELO - CATU - 48115-000                                        | 4 - Contenència do Material:<br>15 de tevo de 2024<br>6 - Escotrançal do documento Fiscal:<br>15 de fev de 2024 | 6 - Pagamento Agondado:<br>18 de mar de 2024<br>7 - Pagamento Realizado.<br>18 de mar de 2024 |
| Detalhe Pagamento                                                                                                    | Agéncia:<br>1996<br>Corta Bancário:<br>1997                                                                                                    | Chilgo de Barras:<br>cocococococococococococococococococo<br>cococo<br>Monda:<br>Real                                  | Volar Bodor:<br>Bec Allowi<br>Co 00<br>Volar Total Deduglies:<br>0.00                                                         | Mar Ugado:<br>Se Politik<br>Oran do Doctomer Pacal:<br>Nana<br>Nana                                             | Devolução Bancária:<br>Não<br>Comprovantetiancario pdf 10                                     |

- 1 Número do protocolo
- 2 Número pedido
- 3 Etapa do protocolo
- 4 Informações sobre o diligenciador
- 5 Número da NF
- 6 Informações sobre recebedor e a entrada do material na Petrobras
- 7 Programação de pagamento
- 8 Informações sobre a conta bancária
- 9 Valor bruto e líquido da NF
- 10 Comprovante bancário em PDF

| 00000028682685                 |                            |                       |                  |               |  |
|--------------------------------|----------------------------|-----------------------|------------------|---------------|--|
| Numero do Protocolo            |                            |                       |                  |               |  |
| Aviso Detalhe Protocolo Etapas | Detalhe Pagamento Impostos | Deduções Divergências |                  |               |  |
|                                |                            |                       | Vator ic<br>0.00 | kat Deduções: |  |
|                                |                            |                       |                  |               |  |
| Impostos 1                     |                            |                       |                  |               |  |
|                                |                            |                       |                  |               |  |
|                                |                            |                       |                  |               |  |
| Imposto                        | Moeda                      | Valor                 |                  |               |  |
| COFINS RETENÇÃO LEI 10833      | Real                       | 1.00.00               |                  |               |  |
| PIS RETENÇÃO LEI 10833         | Real                       | 10.00                 |                  |               |  |
| IR RETENÇÃO LEI 10833          | Real                       | 000.003               |                  |               |  |
| CSLL RETENÇÃO LEI 10833        | Real                       | 54,62                 |                  |               |  |
| Deducãos                       |                            |                       |                  |               |  |
| Deduções                       |                            |                       |                  |               |  |
|                                |                            |                       |                  |               |  |
|                                |                            |                       |                  |               |  |
| Dedução                        | Moeda                      | Valor                 |                  |               |  |
| Nenhu                          | ım item disponivel.        |                       |                  |               |  |
| Divergências                   |                            |                       |                  |               |  |
| Divergencias 6                 |                            |                       |                  |               |  |
|                                |                            |                       |                  |               |  |
| alder Burrish                  |                            |                       |                  |               |  |
| coalgo Descrição               |                            |                       |                  |               |  |
| Nenhum item disponível.        |                            |                       |                  |               |  |
|                                |                            |                       |                  |               |  |

- 11 Impostos deduzidos da NF
- 12 Deduções de valores referentes a multas e outras cobranças
- 13 Divergências relacionadas aos status do protocolo

Exemplos de Filtros "Consulta de Outras Faturas Financeiras"

Fornecedor recebeu um valor em sua conta e não é referente a nenhuma fatura.

| P | Padrão    | · ~        |      |                                  |                     |    |                      |              |             |                  |        |       |                 |             |           |    |                     |                     |                            |                  |               |                                     |                    | C.           |
|---|-----------|------------|------|----------------------------------|---------------------|----|----------------------|--------------|-------------|------------------|--------|-------|-----------------|-------------|-----------|----|---------------------|---------------------|----------------------------|------------------|---------------|-------------------------------------|--------------------|--------------|
| 0 | ódigo For | necedor:   | 2    | Data do Documento/Fatura:<br>्ति | Data de Lançamento: | বি | Data de Previsão Pag | pamento<br>C | C Documento | Fiscal:          | Status | Docum | ento:           | Número Docu | mento FI: | ß  | Detailhe Protocolo: | Código débits       | o/crédito: Data de Con     | pensaç<br>2023 - | io: V<br>3 [ā | slor Liquio<br>808.235,3<br>Toicion | 50:<br>19<br>Aiust | r filmos (4) |
| F | aturas (  | 1)         |      |                                  |                     |    |                      |              |             |                  |        |       | ^               |             |           |    |                     |                     |                            |                  |               |                                     |                    | 0            |
|   | Ano       | Número Doc | Item | Data do Documento/Fat            | Status Documento    | Có | Código Fiscal        | Fo           | Documento   | Documento Fiscal | Pr     | т     | Texto do Docume | con         | Códi      | 81 | Data de Lançam      | Data de Compensação | Data de Previsão Pagamento | м                | Valor Bruto   | Vø                                  | Va                 | Valor Liquid |
|   | 2023      |            | 001  | 10 de out de 2023                | Pagamento Realizado | 10 | 0.0140000            | B            | (Control of | 4000,000         | 00     | DT    | DEVOLUÇÃO DE    | RETENÇÃO    | Crédito   |    | 10 de out de 2023   | 9 de nov de 2023    | 9 de nov de 2023           | BRL              | -808.235,39   | 0,00                                | 0,00               | -808.235.3   |
|   |           |            |      |                                  |                     |    |                      |              |             |                  |        |       |                 |             |           |    |                     |                     |                            |                  |               |                                     |                    |              |
|   |           |            |      |                                  |                     |    |                      |              |             |                  |        |       |                 |             |           |    |                     |                     |                            |                  |               |                                     |                    |              |
|   |           |            |      |                                  |                     |    |                      |              |             |                  |        |       |                 |             |           |    |                     |                     |                            |                  |               |                                     |                    |              |
|   |           |            |      |                                  |                     |    |                      |              |             |                  |        |       |                 |             |           |    |                     |                     |                            |                  |               |                                     |                    |              |

Quando identificado no "Texto do Documento" que o pagamento se refere a "Devolução de retenção" se refere a "Retenção contratual" e para esses casos orientamos que verifique com o fiscal de contrato.

- Caso seja verificado no campo "Texto do documento" a informação de "MIRO AUTOMATICA - Prot: 000000300000"

| Padrão - ~           |    |                      |             |                 |               |                             |                    |                         |                                         |             |                         |                          |            |
|----------------------|----|----------------------|-------------|-----------------|---------------|-----------------------------|--------------------|-------------------------|-----------------------------------------|-------------|-------------------------|--------------------------|------------|
| Código Fornecedor:   |    | Data do Documento/Fa | itura:      | Data de Lançame | nto:          | Data de Previsão Pagamento: | Documento Fiscal   |                         | Status Documento:                       | Número D    | ocumento FI:            | Detalhe Protocolo:       |            |
| =0010025694          | 9  |                      | <b>[</b> 3, |                 | <b></b>       |                             | 1                  | G                       |                                         | ~           | CP                      |                          | ~          |
| lata de Compensação: |    |                      |             |                 |               |                             |                    |                         |                                         |             |                         |                          |            |
| 3 de fev de 2025     | [4 |                      |             |                 |               |                             |                    |                         |                                         |             |                         | Iniciar Ajustar fi       | litros (3) |
| aturas (11)          |    |                      |             |                 |               |                             |                    |                         |                                         |             |                         | 0                        |            |
| Status Documento     |    | Código Fornece       | Código Fis  | cal             | Fornecedor    |                             | Documento de Pag   | Documento Fis           | cal Protocolo                           | Tipo de Doc | Texto do Documento      |                          |            |
| Pagamento Realizado  |    | provent.             | 400004      |                 | NO-1040       | science.com                 | DIRECTORY          | NUMBER                  | 000000000000000000000000000000000000000 | FS          | VL da fatura abatido d  | a retenção contratual    |            |
| Pagamento Realizado  |    | allowed a            | comme       | 040             | INCLUSION     | 00484404.0354               | COLUMN 1           | 1000307                 | 000000000000000000000000000000000000000 | FS          | VL da fatura abatido d  | a retenção contratual    |            |
| Pagamento Realizado  |    | proved a             | 40000       | 040             | INCOME.       | DOVERNMENT AND A            | 000000             | 1000420                 | 0000000000000000                        | FS          | VL da fatura abatido d  | a retenção contratual    |            |
| Pagamento Realizado  |    | Annal a              | ADD DO      | 0.60            | NUMBER OF T   | SCHEMOL, JON                | 1000-000           | Spinkares               | 0000000000000000                        | FS          | VL da fatura abatido d  | a retenção contratual    |            |
| Pagamento Realizado  |    | HINKIG .             | 4000004     | 040             | Sector Sector | 000 Million Anno 1996       | 1000000            | 10004003                | 0000000000000000                        | FS          | VI. da fatura abatido d | a retenção contratual    |            |
| Pagamento Realizado  |    | 500243               | 1000        | al and          | INCOME.       | 001099408-12024             | Distance of the    | Sector as               | 0000000000000000                        | FS          | VL da fatura abatido d  | a retenção contratual    | _          |
| Pagamento Realizado  |    | 1000012              | contract    | 080             | INCOMES IN    | 00484406.0354               | PERSONAL PROPERTY. | 20973                   | 0000000000000000                        | FS          | MIRO AUTOMATICA -       | Prot: 000000031          |            |
| Pagamento Realizado  |    | HINK)                | 400004      | 040             | INCOME.       | borenues chine              | 1001044            | 12944                   | 000000000000000                         | FS          | MIRO AUTOMATICA -       | Prot: 00000003(          |            |
| Pagamento Realizado  |    | LOUIS A              | And the     | 100             | INCOME.       | 00189408.0304               | CORR. PARA         | 10 CONTRACTOR           | 000000000000000                         | FS          | VL da fatura abatido d  | a retenção contratual    | - C        |
| Pagamento Realizado  |    | analis -             | 4004034     | 040             | Sector Sector | 001000000.0000              | DOG-DER.           | 10968                   | 0000000000000000                        | FS          | Conversão Doc.Fat. 50   | 540057634 ref.RM 0000000 | 0578       |
| Pagamento Realizado  |    | property.            | 1000        |                 | NO-10-0       | 0010010-0104                | DOMESTIC:          | No. of Concession, Name | 0000000000000000                        | FS          | VL da fatura abatido d  | a retenção contratual    |            |
|                      |    |                      |             |                 |               |                             |                    |                         |                                         |             |                         |                          |            |
|                      |    |                      |             |                 |               |                             |                    |                         |                                         |             |                         |                          |            |
|                      |    |                      |             |                 |               |                             |                    |                         |                                         |             |                         |                          |            |

- Copiar o número do protocolo e inserir o mesmo na primeira tela "Consulta de Faturas e Detalhes de Pagamentos"

| Petrobras - Consulta de I                          | Faturas                                   |
|----------------------------------------------------|-------------------------------------------|
| Consulta de Faturas<br>e Detalhes<br>de Pagamentos | Consulta de Outras<br>Faturas Financeiras |

| P  | adrão 🗸           |       |                |          |              |                          |                                   |                               |                   | <u>لا</u> ~                                         |
|----|-------------------|-------|----------------|----------|--------------|--------------------------|-----------------------------------|-------------------------------|-------------------|-----------------------------------------------------|
| C  | idigo Fornecedor: | CNPJ: | Data de Emissã | o:<br>[ā | Modelo Fatur | anf:                     | Protocolo:                        | Número da Fatura (InvolceID): | Documento Fiscal: | Data de Pagamento:<br>[Q] [Inician] Ajustar filtros |
| P  | rotocolos         |       |                |          |              |                          |                                   |                               |                   | © 🗇 🗸                                               |
| Pr | otocolo           | Etapa | Status Etapa   | Contrato | Pedido       | Código Fornece           | Código Fiscal                     | Fornecedor                    | Modelo Fatura/NF  | Documento Fis                                       |
|    |                   |       |                |          |              |                          |                                   |                               |                   |                                                     |
|    |                   |       |                |          |              |                          |                                   |                               |                   |                                                     |
|    |                   |       |                |          |              |                          |                                   |                               |                   |                                                     |
|    |                   |       |                |          |              |                          |                                   |                               |                   |                                                     |
|    |                   |       |                |          |              |                          |                                   |                               |                   |                                                     |
|    |                   |       |                |          | Para co      | omeçar, defina os filtro | os relevantes e selecione "Inicia | ar".                          |                   |                                                     |
|    |                   |       |                |          |              |                          |                                   |                               |                   |                                                     |
|    |                   |       |                |          |              |                          |                                   |                               |                   |                                                     |

Inserir o número de protocolo e iniciar a busca

|                 |       |              |                 |                | •             |                              |                          |                           |
|-----------------|-------|--------------|-----------------|----------------|---------------|------------------------------|--------------------------|---------------------------|
| digo Fornecedor | CNPJ: | Data de Er   | missão: Mode    | ko Fatura/NF:  | Protocolo:    | Número da Fatura (InvolceID) | ): Documento Fiscal: Dat | ta de Pagamento:          |
|                 | 8     | CP           |                 | ~              |               |                              | 8                        | 2                         |
|                 |       |              |                 |                |               |                              |                          | 2 Iniciar Ajustar filtros |
|                 |       |              |                 |                | ~             |                              |                          |                           |
| otocolos        |       |              |                 |                |               |                              |                          | 0                         |
| ocolo           | Etapa | Status Etapa | Contrato Pedido | Código Fornece | Código Fiscal | Fornecedor                   | Modelo Fatura/NF         | Documento Fi              |
|                 |       |              |                 |                |               |                              |                          |                           |
|                 |       |              |                 |                |               |                              |                          |                           |